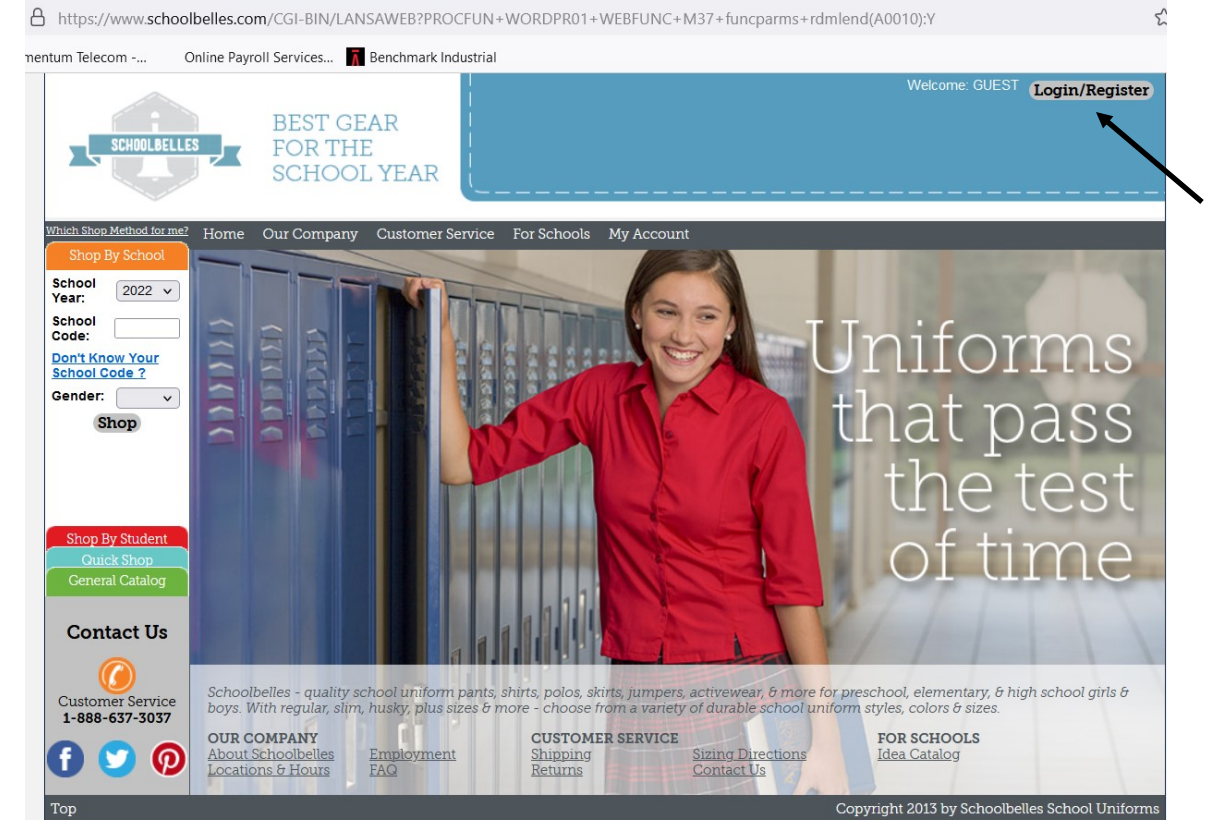

1. Upon entering into the website at www.schoolbelles.com, click on "Login/Register" in the upper right hand corner.

| entum Telecom                                                                                                    | Online Payroll Services                                | Renchmark Industr                                                                                                    | ial                                     |                                                                       |                                                                       |                             |
|----------------------------------------------------------------------------------------------------|--------------------------------------------------------|----------------------------------------------------------------------------------------------------|-----------------------------------------|-----------------------------------------------------------------------|-----------------------------------------------------------------------|-----------------------------|
| SCHOOLBELL                                                                                                    | BEST G<br>FOR TH<br>SCHOO                              | EAR<br>HE<br>DL YEAR                                                                                                    |                                         |                                                                       | Welcome: GUEST                                                        | Login/Register              |
| Which Step Method for me<br>Shop By School<br>School<br>School<br>Code:<br>Don't Know Your<br>School Code ?<br>Gender:<br>Shop By Student<br>Outick Shop<br>General Catalog<br>Contact Us | Home Our Compar                                        | y Customer Servi<br>N<br>gin<br>u have forgotten your p<br>u are an existing custo<br>is your first time shop<br>se click here to create | ce For Schools My Account               | t<br>ine, please <u>click here</u> to s<br>ine, over the phone, at on | et up online access for your ac<br>e of our retail locations or at an | count.<br>on-site fitting - |
| 1-888-637-3037                                                                                                    | OUR COMPANY<br>About Schoolbelles<br>Locations & Hours | <u>Employment</u><br>FAQ                                                                                                    | CUSTOMER SERVICE<br>Shipping<br>Returns | Sizing Directions<br>Contact Us                                       | FOR SCHOOLS<br>Idea Catalog                                           |                             |

2. If this is your first time registering click on the third option to create an account. If you have ordered over the phone, click on the second option to create an online account.

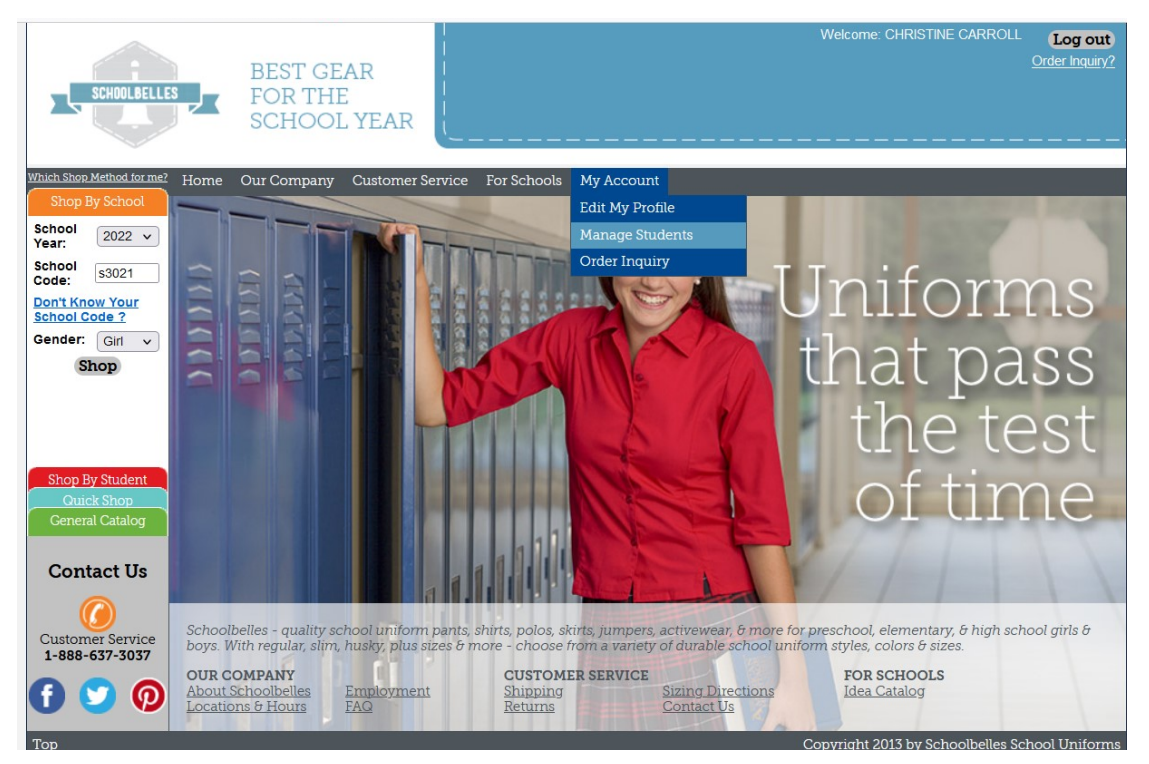

3. Once you have logged in, you will need to add the student(s). Click on "My Account" and then "Manage Students".

| SCHOOLBELLES                                                                                                    | BEST<br>FOR T<br>SCHO                                                                                                    | GEAR<br>THE<br>DOL YEAR                                                                                                    |                                                                                                    | MAUREEN JOY CHARTE                                                             | Welcome: CHRISTINE CARROLL<br>:R SCHOOL: <u>Your Schoolbelles Sch</u>    | Log out<br>Order Inquiry?<br>nool Dress Code |
|----------------------------------------------------------------------------------------------------|----------------------------------------------------------------------------------------------------|----------------------------------------------------------------------------------------------------|----------------------------------------------------------------------------------------------------|--------------------------------------------------------------------------------|--------------------------------------------------------------------------|----------------------------------------------|
| Shop By School<br>Year: 2022 V<br>School S3021<br>Code: S3021<br>Don't Know Your<br>School Code ?<br>Gender: V<br>Shop By Student<br>Outick Shop<br>Ceneral Catalog<br>School Dress Code<br>Contact Us | Stude our comp<br>STUDENT<br>Select a Student<br>Selecting a stude<br>• View your order<br>• Track previous s<br>• Trace your exch<br>This also allows u<br>• Help validate you<br>• In the event of ar<br>Specific information | S<br>correll, A. christine<br>CARROLL, BRENDA<br>CARROLL, A. CHRISTINE<br>CARROLL, A. CHRISTINE<br>CARROLL, JAXON<br>J, A. B<br>Create a new student | Continue<br>So service feature that<br>aed any reorder process<br>le and gender<br>a style/color that has be<br>d, you may simply fill o | sallows you to:<br>en discontinued, we can co<br>ut your child's initials or u | mmunicate with our schools on your<br>sse "Boy" or "Girl" for their name | ' behalf.                                    |
| 1-888-637-3037                                                                                                    | OUR COMPANY<br>About Schoolbelles<br>Locations & Hours                                                                                                    | <u>Employment</u><br><u>FAQ</u>                                                                                                    | CUSTOMER SERVICE<br>Shipping<br>Returns                                                                                                  | Sizing Directions<br>Contact Us                                                | FOR SCHOOLS<br>Idea Catalog<br>pyright 2013 by Schoolbelles Sc           | hool Uniforms                                |

4. Click on the drop down box and the only option available is "Create a new student" then click "Continue". If you do not feel comfortable entering a child's name you can put initials, each field just needs to be filled. Then make sure the school code is entered (**s3061**), the grade the child is in and the gender. Finally click "Add".

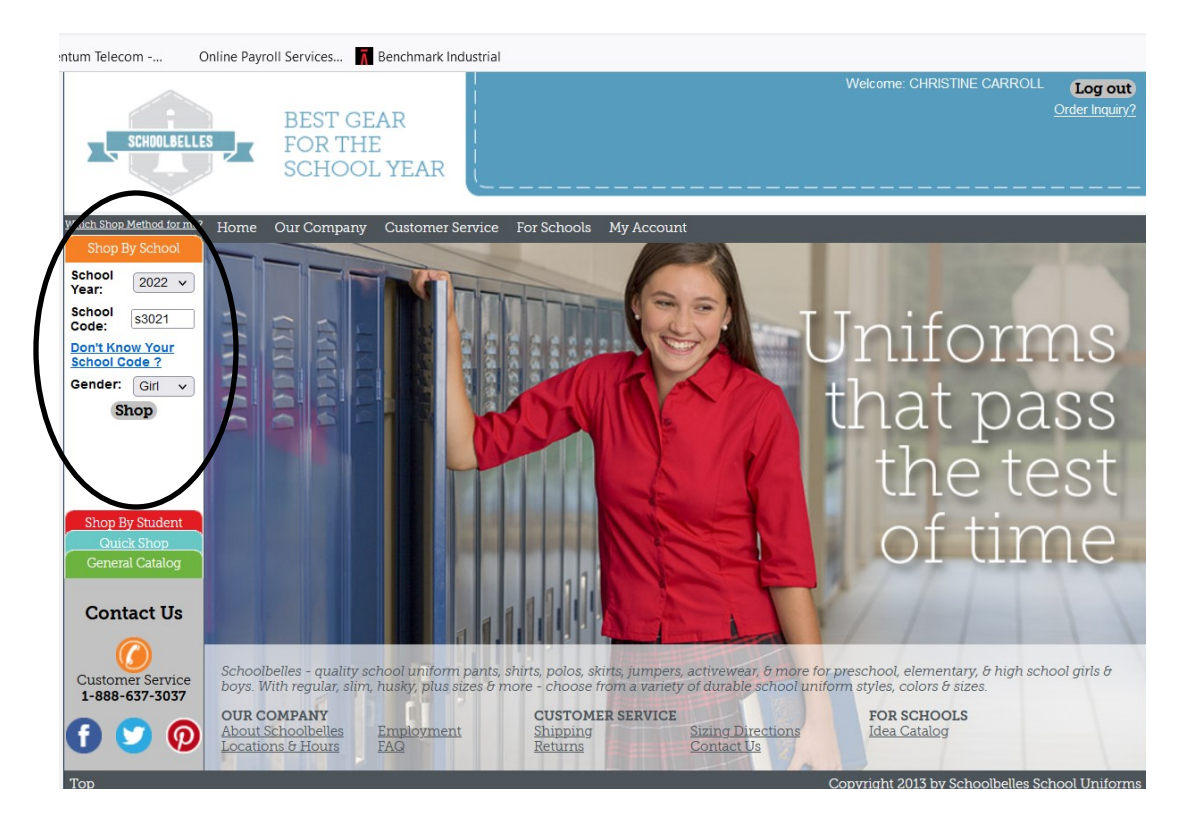

5. Once you have entered in the student's information, enter in the school code (**s3061**) and the gender you have shopping for. You will then have to click on "Shop". Hitting enter will NOT move you forward to the next page.